## IRMAA Online Screen Changes: Release November 2010

Note:

Modifications will be made to the following IRMAA online screens for November 2010: IRSU, IRCA, IRIA and IRRE. Each screen scenario contains images with the expected changes for November. For comparison, a reference section is attached containing images of the previous IRCA, IRIA and IRRE screens without the November 2010 changes.

## IRSU

# The IRSU screen displays the INCOME RELATED MONTHLY ADJUSTMENT AMOUNT (IRMAA) menu. Changes were made to add Part D information to page 2 of the F1 help screen.

|     | SSA MENU                    |      | MAIN                             |
|-----|-----------------------------|------|----------------------------------|
|     | SELECT THE DESIRE           | D FU | NCTION: 02                       |
| 1.  | TITLE II/INITIAL CLAIMS     | 19.  | CPS DATA INPUTS/QUERIES          |
| 2.  | TITLE II/PE/MONET/IRMAA     | 20.  | DOORS                            |
| З.  | TITLE XVI/IC CLAIMS AND PE  | 21.  | RRB DATA INPUTS                  |
| 4.  | SHARED PROCESSES            | 22.  | ALTERNATE MODE FACILITY          |
| 5.  | ENUMERATION                 | 23.  | REPRESENTATIVE PAYEE             |
| 6.  | DEBT MANAGEMENT             | 24.  | MODERNIZED DEVELOPMENT WORKSHEET |
| 7.  | TITLE II/INTERACTIVE COMPS  | 25.  | WMS LISTINGS                     |
| 8.  | TITLE XVI/INTERACTIVE COMPS | 26.  | PC ACTION CONTROL SYSTEM         |
| 9.  | MASTER FILE QUERY           | 27.  | PAYMENTS OUTSIDE TITLE II SYSTEM |
| 10. | MACADE                      | 28.  | FUTURE USE                       |
| 11. | APPOINTMENT/REFERRAL/LEADS  | 29.  | THIRD PARTY PAYMENT SYSTEM       |
| 12. | EARNINGS MODERNIZATION      | 30.  | COMMON TICKLE                    |
| 13. | INTEGRITY REVIEW            | 31.  | FUTURE USE                       |
| 14. | RSDHI DATA INPUTS           | 32.  | DISABILITY CONTROL FILE          |
| 15. | SSI DATA INPUTS             | 33.  | PRISON SYSTEM/FUGITIVE FELONS    |
| 16. | ADMINISTRATIVE APPLICATIONS | 34.  | NETWORK STATUS                   |
| 17. | ODAR DATA INPUTS/QUERIES    | 35.  | UNVERIFIED PRISONER SYSTEM       |
| 18. | NDDSS MASTER FILE MENU      | 99.  | RETURN                           |
|     |                             |      |                                  |
|     |                             |      |                                  |

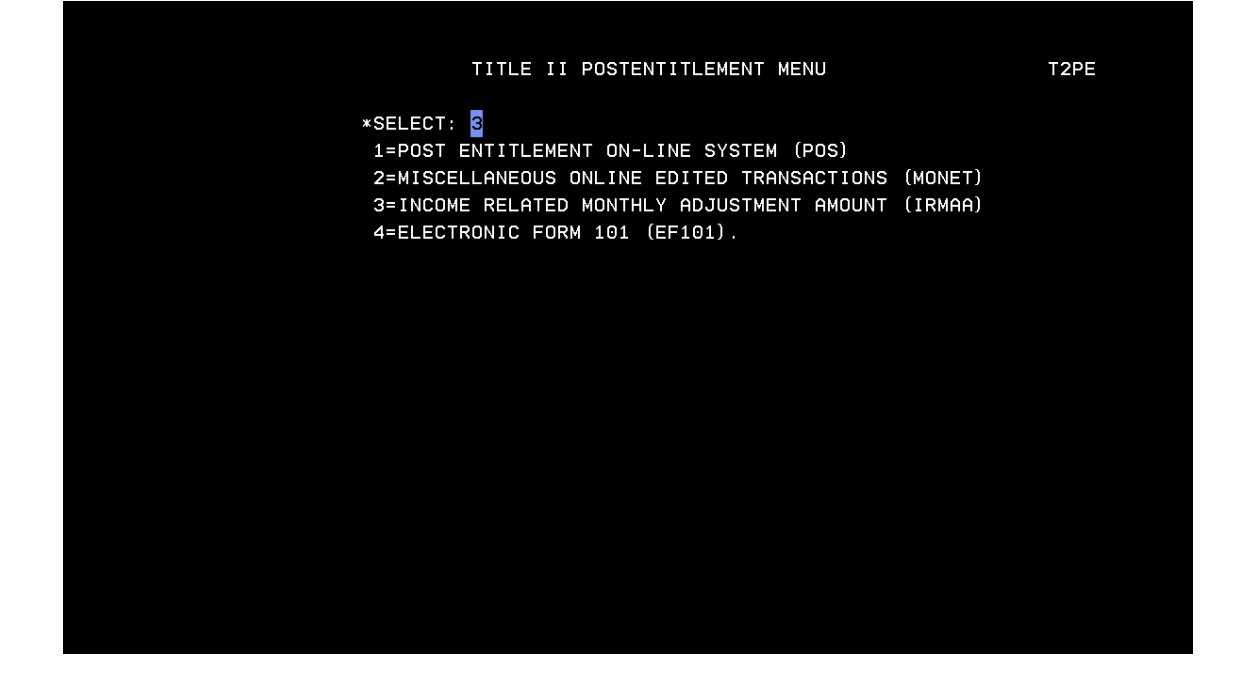

#### Press F1 Key to access the HELP screen

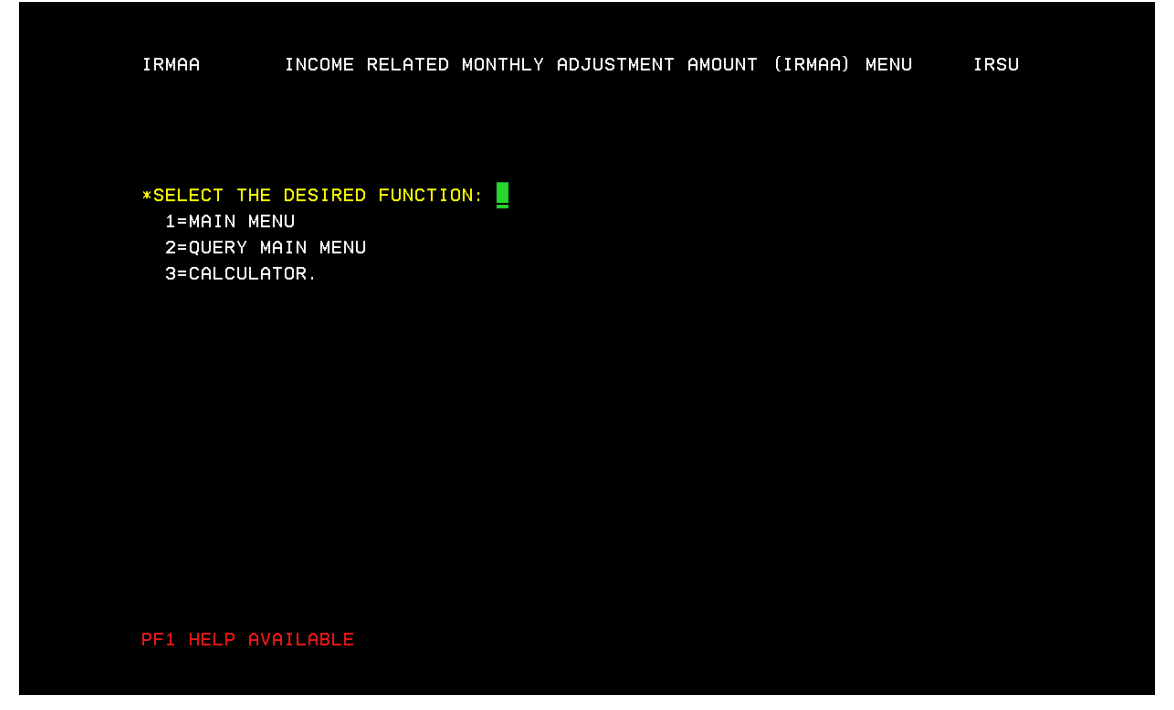

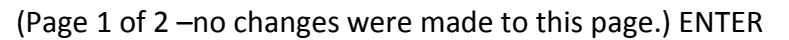

| <pre>DESCRIPTION:</pre>                                                                                                    | ESCRIPTION:<br>SELECT FROM THE THREE OPTIONS, "MAIN MENU", "QUERY MAIN<br>MENU", OR "CALCULATOR."<br>ALUES: NUMERIC (1, 2, 3). THIS IS A MANDATORY FIELD.<br>1. MAIN MENU - SELECTING "MAIN MENU" WILL ALLOW THE USER TO:<br>O ESTABLISH INPUT<br>O UPDATE INPUT<br>- PENDING LIFE CHANGING EVENT (LCE) - (IRLP)<br>- PENDING TAX INFORMATION (IRTP)<br>O QUERY INFORMATION (URLQ)<br>- TAX INFORMATION QUERY HISTORY (IRTQ)<br>2. QUERY MAIN MENU - SELECTING "QUERY MAIN MENU" WILL ALLOW THE<br>USED TO OUERY.   |
|----------------------------------------------------------------------------------------------------|----------------------------------------------------------------------------------------------------|
| SELECT FROM THE THREE OPTIONS, "MAIN MENU", "QUERY MAIN<br>MENU", OR "CALCULATOR."<br>VALUES: NUMERIC (1, 2, 3). THIS IS A MANDATORY FIELD.<br>1. MAIN MENU - SELECTING "MAIN MENU" WILL ALLOW THE USER TO:<br>0 ESTABLISH INPUT<br>0 UPDATE INPUT<br>- PENDING LIFE CHANGING EVENT (LCE) - (IRLP)<br>- PENDING LIFE CHANGING EVENT (LCE) - (IRLP)<br>0 QUERY INFORMATION (IRTP)<br>0 QUERY HISTORY (IRLQ)<br>- TAX INFORMATION QUERY HISTORY (IRTQ)<br>2. QUERY MAIN MENU - SELECTING "QUERY MAIN MENU" WILL ALLOW THE<br>USER TO QUERY:<br>0 IRMAA PREMIUM YEAR QUERY<br>0 PREMIUM YEAR: QUERY, EVENT HISTORY, DISMISSALS<br>0 DISMISSALS FOR NON-QUALIFYING EVENTS, NO PROOF,<br>PAGE 1 OF 2 | SELECT FROM THE THREE OPTIONS, "MAIN MENU", "QUERY MAIN<br>MENU", OR "CALCULATOR."<br>ALUES: NUMERIC (1, 2, 3). THIS IS A MANDATORY FIELD.<br>1. MAIN MENU - SELECTING "MAIN MENU" WILL ALLOW THE USER TO:<br>O ESTABLISH INPUT<br>O UPDATE INPUT<br>- PENDING LIFE CHANGING EVENT (LCE) - (IRLP)<br>- PENDING TAX INFORMATION (IRTP)<br>O QUERY INPUT<br>- LCE QUERY HISTORY (IRLQ)<br>- TAX INFORMATION QUERY HISTORY (IRTQ)<br>2. QUERY MAIN MENU - SELECTING "QUERY MAIN MENU" WILL ALLOW THE<br>USED TO OUEPY: |
| <pre>VALUES: NUMERIC (1, 2, 3). THIS IS A MANDATORY FIELD.<br/>1. MAIN MENU - SELECTING "MAIN MENU" WILL ALLOW THE USER TO:<br/>0 ESTABLISH INPUT<br/>0 UPDATE INPUT<br/>- PENDING LIFE CHANGING EVENT (LCE) - (IRLP)<br/>- PENDING TAX INFORMATION (IRTP)<br/>0 QUERY INPUT<br/>- LCE QUERY HISTORY (IRLQ)<br/>- TAX INFORMATION QUERY HISTORY (IRTQ)<br/>2. QUERY MAIN MENU - SELECTING "QUERY MAIN MENU" WILL ALLOW THE<br/>USER TO QUERY:<br/>0 IRMAA PREMIUM YEAR QUERY<br/>0 PREMIUM YEAR: QUERY, EVENT HISTORY, DISMISSALS<br/>0 DISMISSALS FOR NON-QUALIFYING EVENTS, NO PROOF,<br/>PAGE 1 OF 2</pre>                                                                                   | <ul> <li>ALUES: NUMERIC (1, 2, 3). THIS IS A MANDATORY FIELD.</li> <li>1. MAIN MENU - SELECTING "MAIN MENU" WILL ALLOW THE USER TO: <ul> <li>O ESTABLISH INPUT</li> <li>O UPDATE INPUT</li> <li>PENDING TAX INFORMATION (IRTP)</li> <li>O QUERY HISTORY (IRLQ)</li> <li>TAX INFORMATION QUERY HISTORY (IRTQ)</li> </ul> </li> <li>2. QUERY MAIN MENU - SELECTING "QUERY MAIN MENU" WILL ALLOW THE USER TO OUERY:</li> </ul>                                                                                         |
| <ol> <li>MAIN MENU - SELECTING "MAIN MENU" WILL ALLOW THE USER TO:         <ul> <li>0 ESTABLISH INPUT</li> <li>0 UPDATE INPUT</li> <li>PENDING LIFE CHANGING EVENT (LCE) - (IRLP)</li> <li>PENDING TAX INFORMATION (IRTP)</li> <li>0 QUERY INPUT</li> <li>LCE QUERY HISTORY (IRLQ)</li> <li>TAX INFORMATION QUERY HISTORY (IRTQ)</li> </ul> </li> <li>QUERY MAIN MENU - SELECTING "QUERY MAIN MENU" WILL ALLOW THE USER TO QUERY:         <ul> <li>0 IRMAA PREMIUM YEAR QUERY</li> <li>0 PREMIUM YEAR: QUERY, EVENT HISTORY, DISMISSALS</li> <li>0 DISMISSALS FOR NON-QUALIFYING EVENTS, NO PROOF,</li> </ul> </li> </ol>                                                                       | <ol> <li>MAIN MENU - SELECTING "MAIN MENU" WILL ALLOW THE USER TO:         <ul> <li>O ESTABLISH INPUT</li> <li>O UPDATE INPUT</li> <li>PENDING LIFE CHANGING EVENT (LCE) - (IRLP)</li> <li>PENDING TAX INFORMATION (IRTP)</li> <li>O QUERY INPUT</li> <li>LCE QUERY HISTORY (IRLQ)</li> <li>TAX INFORMATION QUERY HISTORY (IRTQ)</li> </ul> </li> <li>QUERY MAIN MENU - SELECTING "QUERY MAIN MENU" WILL ALLOW THE USER TO OUERY:</li> </ol>                                                                        |
| <ul> <li>0 ESTABLISH INPUT</li> <li>0 UPDATE INPUT</li> <li>- PENDING LIFE CHANGING EVENT (LCE) - (IRLP)</li> <li>- PENDING TAX INFORMATION (IRTP)</li> <li>0 QUERY INPUT</li> <li>- LCE QUERY HISTORY (IRLQ)</li> <li>- TAX INFORMATION QUERY HISTORY (IRTQ)</li> </ul> 2. QUERY MAIN MENU - SELECTING "QUERY MAIN MENU" WILL ALLOW THE USER TO QUERY: <ul> <li>0 IRMAA PREMIUM YEAR QUERY</li> <li>0 PREMIUM YEAR; QUERY, EVENT HISTORY, DISMISSALS</li> <li>0 DISMISSALS FOR NON-QUALIFYING EVENTS, NO PROOF,</li> </ul>                                                                                                    | O ESTABLISH INPUT<br>O UPDATE INPUT<br>- PENDING LIFE CHANGING EVENT (LCE) - (IRLP)<br>- PENDING TAX INFORMATION (IRTP)<br>O QUERY INPUT<br>- LCE QUERY HISTORY (IRLQ)<br>- TAX INFORMATION QUERY HISTORY (IRTQ)<br>2. QUERY MAIN MENU - SELECTING "QUERY MAIN MENU" WILL ALLOW THE<br>USED TO OUERY:                                                                                                    |
| <ul> <li>O UPDATE INPUT <ul> <li>PENDING LIFE CHANGING EVENT (LCE) - (IRLP)</li> <li>PENDING TAX INFORMATION (IRTP)</li> </ul> </li> <li>O QUERY INPUT <ul> <li>LCE QUERY HISTORY (IRLQ)</li> <li>TAX INFORMATION QUERY HISTORY (IRTQ)</li> </ul> </li> <li>2. QUERY MAIN MENU - SELECTING "QUERY MAIN MENU" WILL ALLOW THE USER TO QUERY: <ul> <li>O IRMAA PREMIUM YEAR QUERY</li> <li>O IRMAA PREMIUM YEAR QUERY</li> <li>O PREMIUM YEAR: QUERY, EVENT HISTORY, DISMISSALS</li> <li>O DISMISSALS FOR NON-QUALIFYING EVENTS, NO PROOF,</li> </ul> </li> </ul>                                                                                                    | O UPDATE INPUT<br>- PENDING LIFE CHANGING EVENT (LCE) - (IRLP)<br>- PENDING TAX INFORMATION (IRTP)<br>O QUERY INPUT<br>- LCE QUERY HISTORY (IRLQ)<br>- TAX INFORMATION QUERY HISTORY (IRTQ)<br>2. QUERY MAIN MENU - SELECTING "QUERY MAIN MENU" WILL ALLOW THE<br>USED TO OUERY:                                                                                                    |
| <ul> <li>PENDING LIFE CHANGING EVENT (LCE) - (IRLP)</li> <li>PENDING TAX INFORMATION (IRTP)</li> <li>QUERY INPUT</li> <li>LCE QUERY HISTORY (IRLQ)</li> <li>TAX INFORMATION QUERY HISTORY (IRTQ)</li> </ul> 2. QUERY MAIN MENU - SELECTING "QUERY MAIN MENU" WILL ALLOW THE USER TO QUERY: <ul> <li>Q IRMAA PREMIUM YEAR QUERY</li> <li>Q IRMAA PREMIUM YEAR QUERY</li> <li>Q PREMIUM YEAR: QUERY, EVENT HISTORY, DISMISSALS</li> <li>Q DISMISSALS FOR NON-QUALIFYING EVENTS, NO PROOF,</li> </ul>                                                                                                    | <ul> <li>PENDING LIFE CHANGING EVENT (LCE) - (IRLP)</li> <li>PENDING TAX INFORMATION (IRTP)</li> <li>O QUERY INPUT</li> <li>LCE QUERY HISTORY (IRLQ)</li> <li>TAX INFORMATION QUERY HISTORY (IRTQ)</li> <li>2. QUERY MAIN MENU - SELECTING "QUERY MAIN MENU" WILL ALLOW THE USED TO OUERY.</li> </ul>                                                                                                    |
| <ul> <li>PENDING TAX INFORMATION (IRTP)</li> <li>QUERY INPUT</li> <li>LCE QUERY HISTORY (IRLQ)</li> <li>TAX INFORMATION QUERY HISTORY (IRTQ)</li> </ul> 2. QUERY MAIN MENU - SELECTING "QUERY MAIN MENU" WILL ALLOW THE USER TO QUERY: <ul> <li>O IRMAA PREMIUM YEAR QUERY</li> <li>O PREMIUM YEAR: QUERY, EVENT HISTORY, DISMISSALS</li> <li>O DISMISSALS FOR NON-QUALIFYING EVENTS, NO PROOF,</li> </ul>                                                                                                    | - PENDING TAX INFORMATION (IRTP)<br>O QUERY INPUT<br>- LCE QUERY HISTORY (IRLQ)<br>- TAX INFORMATION QUERY HISTORY (IRTQ)<br>2. QUERY MAIN MENU - SELECTING "QUERY MAIN MENU" WILL ALLOW THE<br>USER TO OUERY.                                                                                                    |
| <ul> <li>O QUERY INPUT <ul> <li>LCE QUERY HISTORY (IRLQ)</li> <li>TAX INFORMATION QUERY HISTORY (IRTQ)</li> </ul> </li> <li>2. QUERY MAIN MENU - SELECTING "QUERY MAIN MENU" WILL ALLOW THE USER TO QUERY: <ul> <li>O IRMAA PREMIUM YEAR QUERY</li> <li>O IRMAA PREMIUM YEAR QUERY</li> <li>O PREMIUM YEAR: QUERY, EVENT HISTORY, DISMISSALS</li> <li>O DISMISSALS FOR NON-QUALIFYING EVENTS, NO PROOF,</li> </ul> </li> </ul>                                                                                                    | O QUERY INPUT<br>- LCE QUERY HISTORY (IRLQ)<br>- TAX INFORMATION QUERY HISTORY (IRTQ)<br>2. QUERY MAIN MENU - SELECTING "QUERY MAIN MENU" WILL ALLOW THE<br>USED TO OUERY:                                                                                                    |
| <ul> <li>LCE QUERY HISTORY (IRLQ)</li> <li>TAX INFORMATION QUERY HISTORY (IRTQ)</li> </ul> 2. QUERY MAIN MENU - SELECTING "QUERY MAIN MENU" WILL ALLOW THE USER TO QUERY: <ul> <li>0 IRMAA PREMIUM YEAR QUERY</li> <li>0 PREMIUM YEAR: QUERY, EVENT HISTORY, DISMISSALS</li> <li>0 DISMISSALS FOR NON-QUALIFYING EVENTS, NO PROOF,</li> </ul> PAGE 1 OF 2                                                                                                    | - LCE QUERY HISTORY (IRLQ)<br>- TAX INFORMATION QUERY HISTORY (IRTQ)<br>2. QUERY MAIN MENU - SELECTING "QUERY MAIN MENU" WILL ALLOW THE<br>USER TO OUERY:                                                                                                    |
| <ul> <li>TAX INFORMATION QUERY HISTORY (IRTQ)</li> <li>QUERY MAIN MENU - SELECTING "QUERY MAIN MENU" WILL ALLOW THE<br/>USER TO QUERY:         <ul> <li>O IRMAA PREMIUM YEAR QUERY</li> <li>O PREMIUM YEAR: QUERY, EVENT HISTORY, DISMISSALS</li> <li>O DISMISSALS FOR NON-QUALIFYING EVENTS, NO PROOF,</li> </ul> </li> </ul>                                                                                                    | - TAX INFORMATION QUERY HISTORY (IRTQ)<br>2. QUERY MAIN MENU - SELECTING "QUERY MAIN MENU" WILL ALLOW THE                                                                                                    |
| 2. QUERY MAIN MENU - SELECTING "QUERY MAIN MENU" WILL ALLOW THE<br>USER TO QUERY:<br>O IRMAA PREMIUM YEAR QUERY<br>O PREMIUM YEAR: QUERY, EVENT HISTORY, DISMISSALS<br>O DISMISSALS FOR NON-QUALIFYING EVENTS, NO PROOF,<br>PAGE 1 OF 2                                                                                                    | 2. QUERY MAIN MENU - SELECTING "QUERY MAIN MENU" WILL ALLOW THE                                                                                                    |
| USER TO QUERY:<br>O IRMAA PREMIUM YEAR QUERY<br>O PREMIUM YEAR: QUERY, EVENT HISTORY, DISMISSALS<br>O DISMISSALS FOR NON-QUALIFYING EVENTS, NO PROOF,<br>PAGE 1 OF 2                                                                                                    |                                                                                                    |
| O IRMAA PREMIUM YEAR QUERY<br>O PREMIUM YEAR: QUERY, EVENT HISTORY, DISMISSALS<br>O DISMISSALS FOR NON-QUALIFYING EVENTS, NO PROOF,<br>PAGE 1 OF 2                                                                                                    | USER TO QUERT.                                                                                                    |
| O PREMIUM YEAR: QUERY, EVENT HISTORY, DISMISSALS<br>O DISMISSALS FOR NON-QUALIFYING EVENTS, NO PROOF,<br>PAGE 1 OF 2                                                                                                    | O IRMAA PREMIUM YEAR QUERY                                                                                                    |
| O DISMISSALS FOR NON-QUALIFYING EVENTS, NO PROOF,<br>PAGE 1 OF 2                                                                                                    | O PREMIUM YEAR: QUERY, EVENT HISTORY, DISMISSALS                                                                                                    |
| PAGE 1 OF 2                                                                                                    | O DISMISSALS FOR NON-QUALIFYING EVENTS, NO PROOF,                                                                                                    |
|                                                                                                    | PAGE 1 OF 2                                                                                                    |

Part D Premium data added to Page 2 of 2

|                              | NO GOOD CAUSE                                                                                                    |        |
|------------------------------|----------------------------------------------------------------------------------------------------|--------|
| 3<br>REMEMBER,               | 3. CALCULATOR - SELECTING "CALCULATOR" WILL ALLOW THE USER TO<br>COMPUTE THE IRMAA AMOUNT.<br>, IRMAA IS ONLY ONE PORTION OF THE MEDICARE PREMIUM.    |        |
| THE PART<br>O<br>O<br>O<br>O | B PREMIUM CONSISTS OF:<br>THE STANDARD PREMIUM, PLUS<br>SURCHARGES, PLUS<br>IRMAA, MINUS<br>MEDICARE ADVANTAGE REDUCTION IN PREMIUM CREDITED, IF ANY. |        |
|                              | D PREMIUM CONSISTS OF:<br>THE PREMIUM, PLUS<br>SURCHARGES, PLUS<br>IRMAA, MINUS<br>ANY LOW INCOME SUBSIDY AMOUNT                                      |        |
| REFERENCE                    | ES: PUMS HI UIIUI.001.8, MSOM T2PE 008.002<br>PAGE                                                                                                    | 2 OF 2 |

#### IRCA

The IRCA screen is an online IRMAA calculator that is used to determine an individual's IRMAA level, and its associated cost. Changes include a separate field for the Part B and Part D IRMAA Amounts.

<u>Test Scenario</u>: Beneficiary reports a single filing status for Premium Year 2011. The adjusted gross income is projected as \$500,000.00 with tax-exempt interest equal to \$65,000.00.

<u>Results</u>: Beneficiaries' total MAGI for Premium year 2011 are computed as \$565,000. As a result, NH will be subject to level 4 IRMAA. \$255.10 will be applied to the Part B Premium and \$71.40 will be applied to the Part D Premium.

|     | SSA MENU                    |      | MAIN                             |
|-----|-----------------------------|------|----------------------------------|
|     | SELECT THE DESIRE           | D FU | NCTION: 02                       |
| 1.  | TITLE II/INITIAL CLAIMS     | 19.  | CPS DATA INPUTS/QUERIES          |
| 2.  | TITLE II/PE/MONET/IRMAA     | 20.  | DOORS                            |
| З.  | TITLE XVI/IC CLAIMS AND PE  | 21.  | RRB DATA INPUTS                  |
| 4.  | SHARED PROCESSES            | 22.  | ALTERNATE MODE FACILITY          |
| 5.  | ENUMERATION                 | 23.  | REPRESENTATIVE PAYEE             |
| 6.  | DEBT MANAGEMENT             | 24.  | MODERNIZED DEVELOPMENT WORKSHEET |
| 7.  | TITLE II/INTERACTIVE COMPS  | 25.  | WMS LISTINGS                     |
| 8.  | TITLE XVI/INTERACTIVE COMPS | 26.  | PC ACTION CONTROL SYSTEM         |
| 9.  | MASTER FILE QUERY           | 27.  | PAYMENTS OUTSIDE TITLE II SYSTEM |
| 10. | MACADE                      | 28.  | FUTURE USE                       |
| 11. | APPOINTMENT/REFERRAL/LEADS  | 29.  | THIRD PARTY PAYMENT SYSTEM       |
| 12. | EARNINGS MODERNIZATION      | 30.  | COMMON TICKLE                    |
| 13. | INTEGRITY REVIEW            | 31.  | FUTURE USE                       |
| 14. | RSDHI DATA INPUTS           | 32.  | DISABILITY CONTROL FILE          |
| 15. | SSI DATA INPUTS             | 33.  | PRISON SYSTEM/FUGITIVE FELONS    |
| 16. | ADMINISTRATIVE APPLICATIONS | 34.  | NETWORK STATUS                   |
| 17. | ODAR DATA INPUTS/QUERIES    | 35.  | UNVERIFIED PRISONER SYSTEM       |
| 18. | NDDSS MASTER FILE MENU      | 99.  | RETURN                           |
|     |                             |      |                                  |

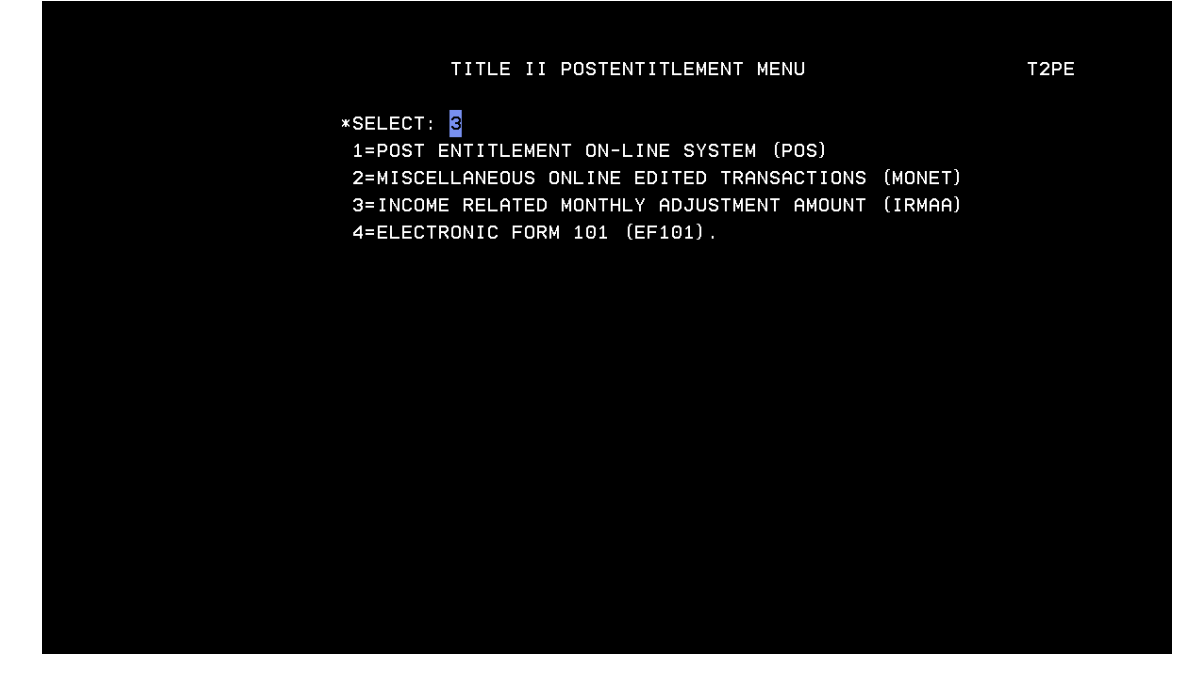

Select 3=CALCULATOR from the INCOME RELATED MONTHLY ADJUSTMENT AMOUNT (IRMAA) MENU.

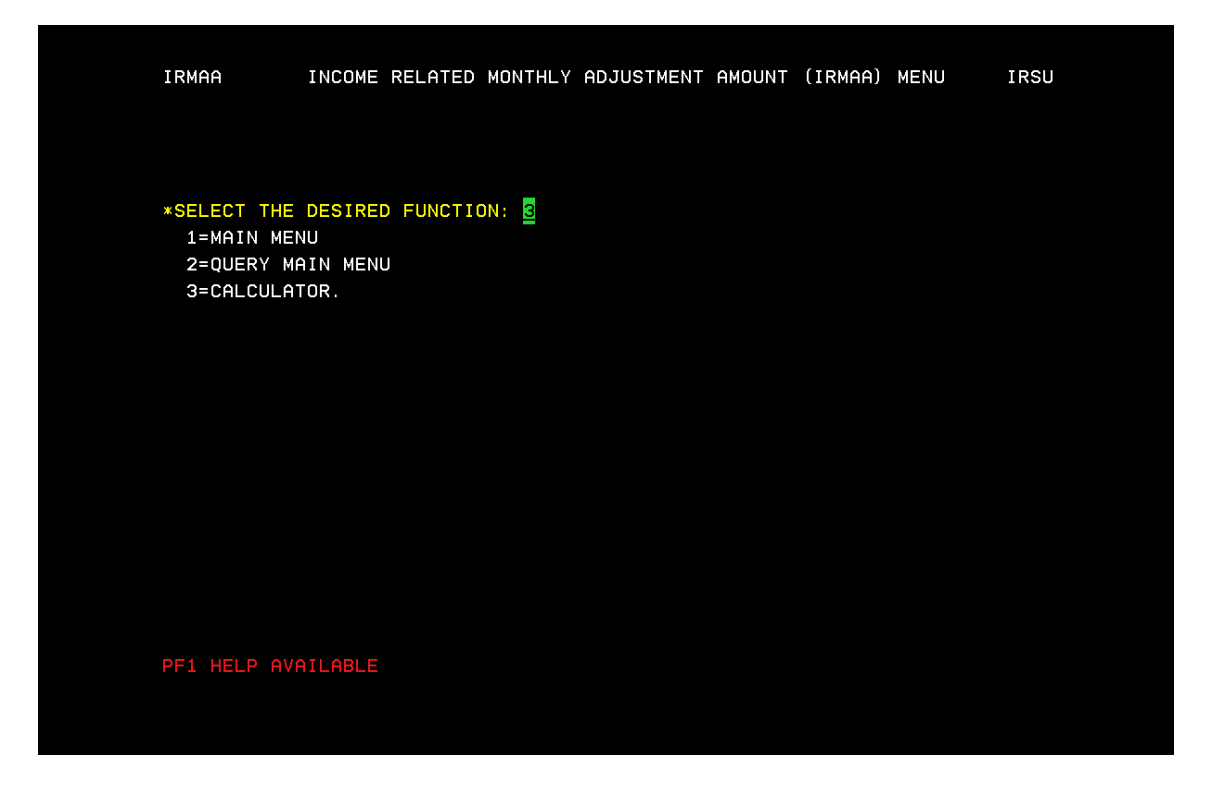

Enter Claimant's: filing status, Premium Year affected Adjusted Gross Income, and Tax Exempt Interest. Press enter for new IRMAA calculation results.

| IRMAA INCOME RELATED MONTHLY ADJUSTMENT AMOUNT CALCULATOR IRCA                                                                                                    |
|----------------------------------------------------------------------------------------------------|
| BENEFICIARY TAX DATA                                                                                                    |
| *SELECT FILING STATUS: 1         1=SINGLE       4=HEAD OF HOUSEHOLD         2=MARRIED FILING JOINTLY       5=QUALIFYING WIDOW/WIDOWER         3=MARRIED FILING SEPARATELY       6=MARRIED FILING SEPARATELY LIVING APART ALL YEAR. |
| *PREMIUM YEAR (CCYY): 2011                                                                                                    |
| ADJUSTED GROSS INCOME: 500000.00 TAX EXEMPT INTEREST: 65000.00                                                                                                    |
| CALCULATOR RESULTS                                                                                                    |
| FILING STATUS:        PREMIUM YEAR (CCYY):        MAGI:                                                                                                    |
| MODIFIED ADJUSTED GROSS INCOME RANGE TO                                                                                                    |
| IRMAA LEVEL: _ PART B AMOUNT: PART D AMOUNT:                                                                                                    |
| PF1 HELP AVAILABLE                                                                                                    |

#### Enter

| IRMAA INCOME RELATED MONTHLY AD.                                                                                                    | JUSTMENT AMOUNT CALCULATOR                                            | IRCA      |
|----------------------------------------------------------------------------------------------------|-----------------------------------------------------------------------|-----------|
| BENEFICIA                                                                                                    | RY TAX DATA                                                           |           |
| *SELECT FILING STATUS: <u>1</u><br>1=SINGLE 4=HEAD OF<br>2=MARRIED FILING JOINTLY 5=QUALIF<br>3=MARRIED FILING SEPARATELY 6=MARRIED | F HOUSEHOLD<br>/ING WIDOW/WIDOWER<br>) FILING SEPARATELY LIVING APART | ALL YEAR. |
| *PREMIUM YEAR (CCYY): <u>2011</u>                                                                                                   |                                                                       |           |
| ADJUSTED GROSS INCOME:500000.00                                                                                                    | TAX EXEMPT INTEREST:                                                  | 65000.00  |
| CALCULAT                                                                                                    | DR RESULTS                                                            |           |
| FILING STATUS: <u>SNG</u> PREMIUM YEAR                                                                                              | R (CCYY): <u>2011</u> MAGI:                                           | 565000.00 |
| MODIFIED ADJUSTED GROSS INCOME RANGE                                                                                                | <u>214000.01</u> <b>TO</b> <u>999999999999999999999</u>               |           |
| IRMAA LEVEL: <u>4</u> PART B AMOUNT:                                                                                                | 255.10 PART D AMOUNT: <u>71</u>                                       | . 40      |
|                                                                                                    |                                                                       |           |

## IRIA

## The IRIA is used to manually compute and process a change to the current IRMAA level. Changes include separate IRMAA levels listed for Part B and Part D.

<u>Test Scenario</u>: Based on 2009 tax data (Adjusted Gross Income (AGI) = \$100,000.00 and Tax Exempt Interest (TEI) = \$80,000.00), beneficiary is currently subject to level 1 IRMAA for premium year 2011. On 9/14/2010, beneficiary reports a projected increase in income for the 2011 tax year. The new estimated AGI= \$450,000.00 with a TEI of \$50,000.00. Based on filing status "single", a manual IRMAA adjustment is done to increase the individuals IRMAA level.

|                                | SSA MENU                    | MAIN                                 |
|--------------------------------|-----------------------------|--------------------------------------|
|                                | SELECT THE DESIRE           | D FUNCTION: 02                       |
| 1.                             | TITLE II/INITIAL CLAIMS     | 19. CPS DATA INPUTS/QUERIES          |
| 2.                             | TITLE II/PE/MONET/IRMAA     | 20. DOORS                            |
| З.                             | TITLE XVI/IC CLAIMS AND PE  | 21. RRB DATA INPUTS                  |
| 4.                             | SHARED PROCESSES            | 22. ALTERNATE MODE FACILITY          |
| 5.                             | ENUMERATION                 | 23. REPRESENTATIVE PAYEE             |
| 6.                             | DEBT MANAGEMENT             | 24. MODERNIZED DEVELOPMENT WORKSHEET |
| 7.                             | TITLE II/INTERACTIVE COMPS  | 25. WMS LISTINGS                     |
| 8.                             | TITLE XVI/INTERACTIVE COMPS | 26. PC ACTION CONTROL SYSTEM         |
| 9.                             | MASTER FILE QUERY           | 27. PAYMENTS OUTSIDE TITLE II SYSTEM |
| 10.                            | MACADE                      | 28. FUTURE USE                       |
| 11.                            | APPOINTMENT/REFERRAL/LEADS  | 29. THIRD PARTY PAYMENT SYSTEM       |
| 12.                            | EARNINGS MODERNIZATION      | 30. COMMON TICKLE                    |
| 13.                            | INTEGRITY REVIEW            | 31. FUTURE USE                       |
| 14.                            | RSDHI DATA INPUTS           | 32. DISABILITY CONTROL FILE          |
| 15.                            | SSI DATA INPUTS             | 33. PRISON SYSTEM/FUGITIVE FELONS    |
| 16.                            | ADMINISTRATIVE APPLICATIONS | 34. NETWORK STATUS                   |
| 17.                            | ODAR DATA INPUTS/QUERIES    | 35. UNVERIFIED PRISONER SYSTEM       |
| 18.                            | NDDSS MASTER FILE MENU      | 99. RETURN                           |
|                                |                             |                                      |
|                                |                             |                                      |
|                                |                             |                                      |
|                                |                             |                                      |
| м <mark>В</mark> b             |                             | 03/053                               |
| Connected to Host using LU V21 | A9320 .                     | \\s27ADF4\4E21-LexC782 on Ne10:      |
|                                |                             |                                      |

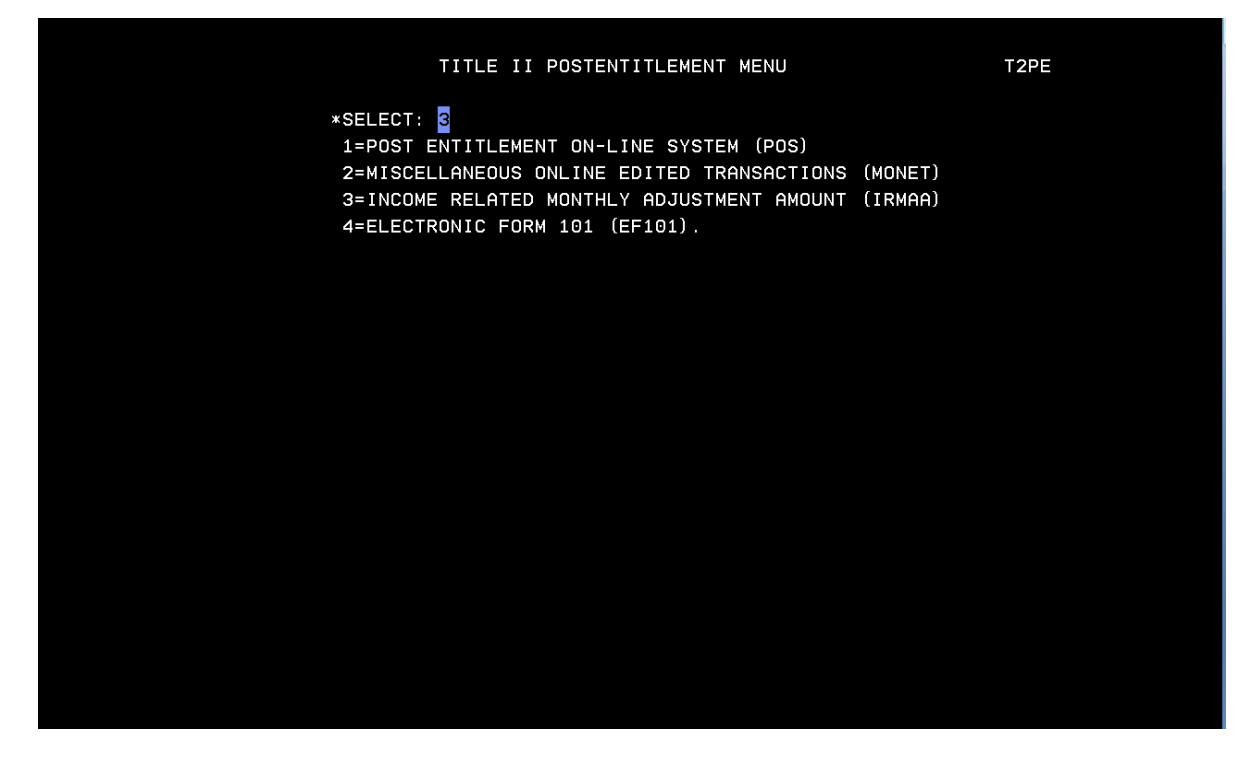

Select 1=MAIN MENU from the INCOME RELATED MONTHLY ADJUSTMENT AMOUNT (IRMAA) MENU.

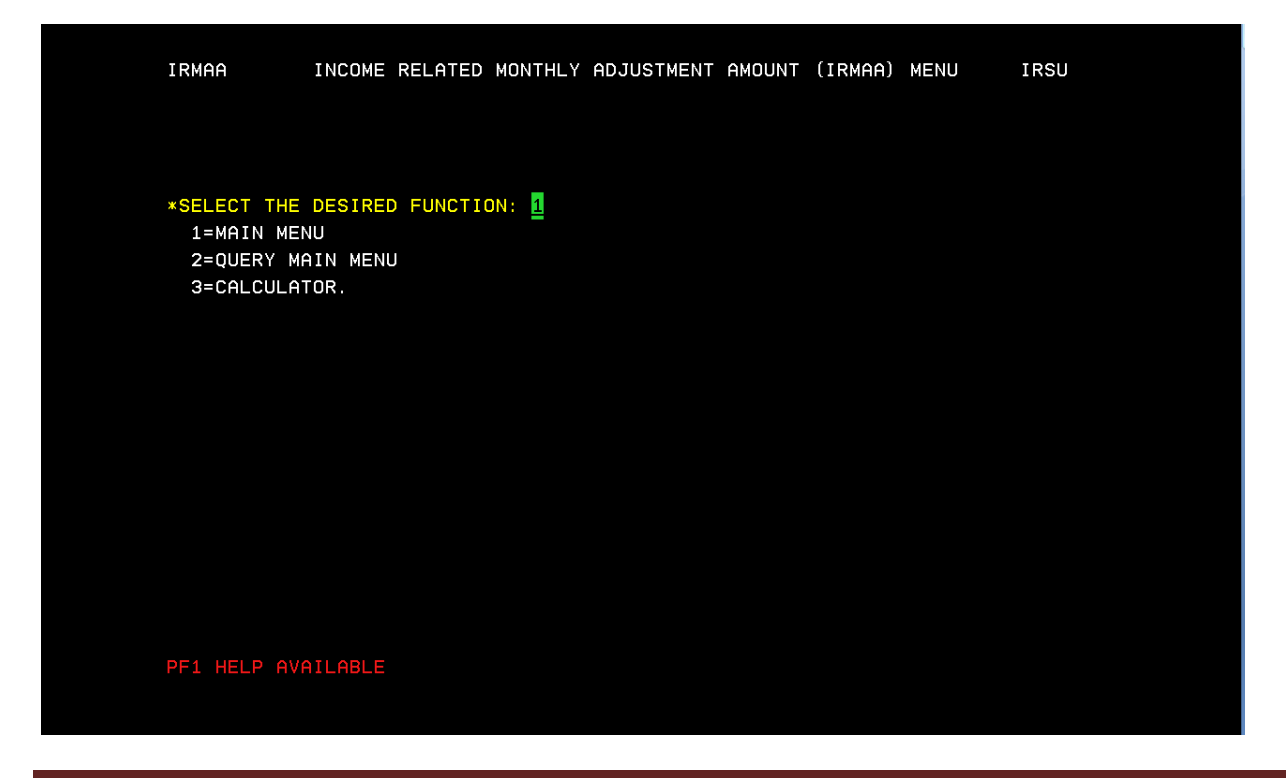

ORSIS/DMPT2S/MPB-IRMAA Online Screen Changes 11/2010 Analyst: C. Kendall Enter Unit code, Beneficiary SSN, 1=ESTABLISH, Premium year affected, 3=MANUAL IRMAA ADJUSTMENT, and enter

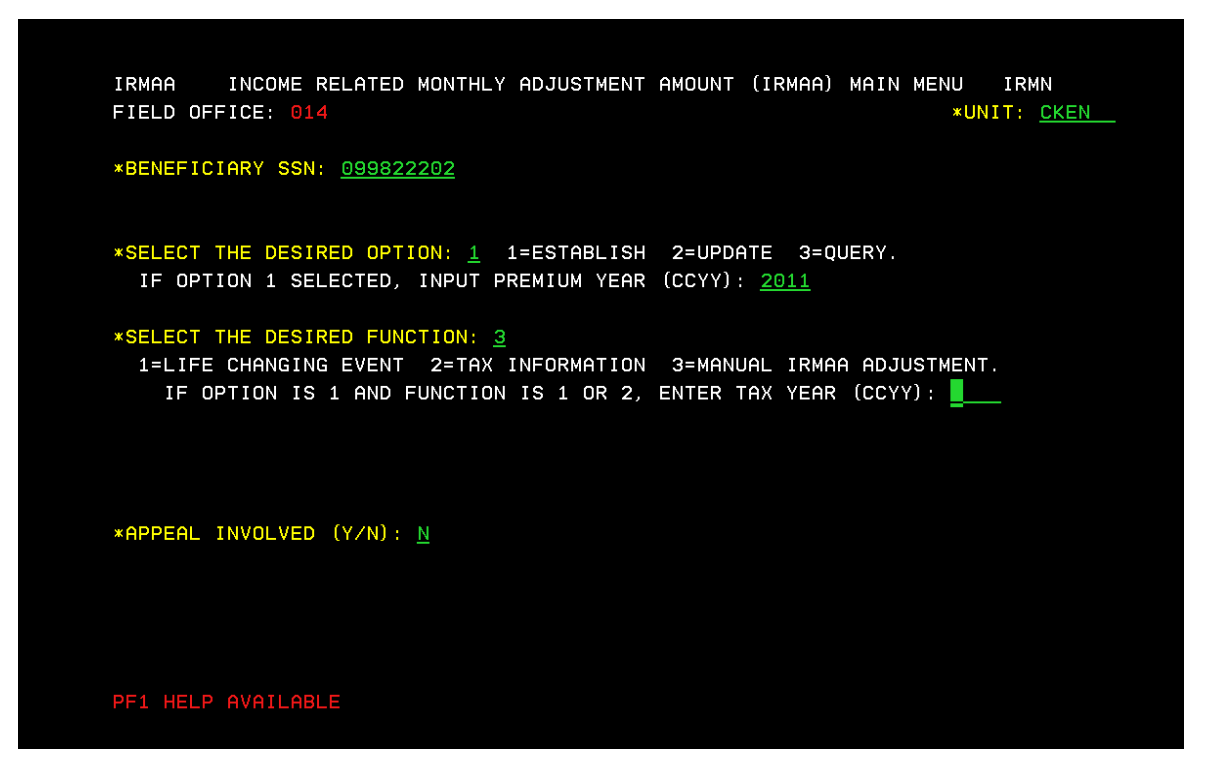

Screen will display current IRMAA data. Enter Beneficiary report date, tax year, Adjusted Gross Income, Tax Exempt Interest, filing status, and select an IRMAA level. (In unsure of correct IRMAA level, use calculator (IRCA Screen) to determine correct level based on the AGI and TEI.)

| IRMAA            | MANUAL IRM               | AA ADJUSTMENT      | IRIA                          |
|------------------|--------------------------|--------------------|-------------------------------|
| SSN: 099822202   | NAME: BRIAN              | P SPOONER          | DOB: 12021960                 |
|                  | CURRENT                  | IRMAA DATA         |                               |
| PREMIUM YEAR: 20 | 011 TAX YEAR: 2009       | FILING STATUS: N   | ARRIED FILING JOINTLY         |
| AGI: 100000.     | 01 TEI: 80000.00         | IRMAA B: 55.2      | 20 IRMAA D: 12.40             |
|                  |                          |                    |                               |
|                  | MANUAL                   | IRMAA INPUT        |                               |
| *BENEFICIARY REF | PORT DATE (MMDDCCYY):    | <u>09142010</u>    | TAX YEAR (CCYY): <u>201</u>   |
| ADJUSTED GROSS   | INCOME: <u>450000.00</u> | TAX EXEM           | IPT INTEREST: <u>50000.00</u> |
| SELECT FILING ST | TATUS: <u>1</u>          |                    |                               |
| 1=SINGLE         | 4=HEAD                   | OF HOUSEHOLD       |                               |
| 2=MARRIED FILING | G JOINTLY 5=QUALI        | FYING WIDOW/WIDOWE | R                             |
| 3=MARRIED FILING | G SEPARATELY 6=MARRI     | ED FILING SEPARATE | LY LIVING APART ALL YEAR      |
|                  |                          |                    |                               |
| PREMIUM YEAR: 20 | 911                      |                    |                               |
| SELECT IRMAA LEV | /EL: <u>4</u>            |                    |                               |
| 0=NO IRMAA 1=    | LEVEL ONE 2=LEVEL        | TWO 3=LEVEL THRE   | E 4=LEVEL FOUR.               |
| IRMAA B LVL 1 =  | = 55.20 LVL 2 = 1        | 20.50 LVL 3 = 18   | 36.80 LVL 4 = 255.10          |
| IRMAA D LVL 1 =  | = 12,40 LVL 2 =          | 32.10 LVL 3 = 5    | 51.80 LVL 4 = 71.40           |
|                  |                          |                    |                               |
| *REMARKS: Test ( | Case                     |                    |                               |
|                  |                          |                    |                               |
| PE1 HELP AVAILAR | 31 F                     |                    |                               |
|                  |                          |                    |                               |

ORSIS/DMPT2S/MPB-IRMAA Online Screen Changes 11/2010 Analyst: C. Kendall

The IRRE screen will display the old and new IRMAA data, and provide the new determination results. To complete the transaction and update changes to the record enter a "y" in the "PROCESS ALL TRANSACTIONS (Y/N)" field, and enter.

IRMAA INCOME RELATED MONTHLY ADJUSTMENT AMOUNT RESULTS IRRE SSN: 099822202 NAME: BRIAN P SPOONER DOB: 12021960 CURRENT IRMAA DATA PREMIUM YEAR: 2011 TAX YEAR: 2009 FILING STATUS: MARRIED FILING JOINTLY 80000.00 IRMAA B: 100000.01 TEI: 55.20 IRMAA D: 12.40 AGI: RECALCULATED IRMAA DATA TAX YEAR: 2011 FILING STATUS: SINGLE EI: 50000.00 IRMAA B: 255.10 IR PREMIUM YEAR: 2011 255.10 IRMAA D: AGI: 450000.00 TEI: NEW DETERMINATION RESULTS: IRMAA INCREASE BASED ON MANUAL ENTRY \*PROCESS ALL TRANSACTIONS (Y/N): U MORE (Y/N): N You will then be redirected to the main menu. If transaction processed successfully, a note stating, "TRANSACTION PROCESSED SUCCESSFULLY-PRESS ANY PF KEY TO ENTER EVID" will be displayed on the bottom of the screen in red.

| IRMAA INCOME RELATED MONTHLY ADJUSTMENT AMO<br>FIELD OFFICE:                                                                | UNT (IRMAA) MAIN MENU IRMN<br>*UNIT:            |
|----------------------------------------------------------------------------------------------------|-------------------------------------------------|
| *BENEFICIARY SSN:                                                                                                    |                                                 |
| *SELECT THE DESIRED OPTION: _ 1=ESTABLISH 2=<br>IF OPTION 1 SELECTED, INPUT PREMIUM YEAR (CC                                | UPDATE 3=QUERY.<br>YY):                         |
| *SELECT THE DESIRED FUNCTION: _<br>1=LIFE CHANGING EVENT 2=TAX INFORMATION 3=<br>IF OPTION IS 1 AND FUNCTION IS 1 OR 2, ENT | MANUAL IRMAA ADJUSTMENT.<br>ER TAX YEAR (CCYY): |
| *APPEAL INVOLVED (Y/N): _                                                                                                   |                                                 |
| TRANSACTION PROCESSED SUCCESSFULLY - PRESS ANY                                                                              | PF KEY TO ENTER EVID                            |

## IRRE

IRRE screen appears in the path of a Life Changing Event (LCE) and a Manual IRMAA Adjustment. It shows you current IRMAA data (if available) and shows recalculated data based on the entries made in the data collection process. The IRRE screen also allows you to process dismissals and updates to a beneficiary's IRMAA.

<u>Test Scenario</u>: NH is currently charged Level 3 IRMAA. He reports LCE for the 2010 tax year, 2011 Premium year. NH married and provided estimated tax data. NH's AGI is \$600,000.00 with a TEI of \$40,000.00. Filing status is married filing separately.

<u>Results:</u> LCE is keyed with the estimated tax data, and results in a dismissal.

|                                      | NOTIN                                |
|--------------------------------------|--------------------------------------|
| SSH MENU                             | MHIN                                 |
| SELECT THE DESIRE                    | D FUNCTION: 02                       |
| 1. TITLE II/INITIAL CLAIMS           | 19. CPS DATA INPUTS/QUERIES          |
| 2. TITLE II/PE/MONET/IRMAA           | 20. DOORS                            |
| 3. TITLE XVI/IC CLAIMS AND PE        | 21. RRB DATA INPUTS                  |
| 4. SHARED PROCESSES                  | 22. ALTERNATE MODE FACILITY          |
| 5. ENUMERATION                       | 23. REPRESENTATIVE PAYEE             |
| 6. DEBT MANAGEMENT                   | 24. MODERNIZED DEVELOPMENT WORKSHEET |
| 7. TITLE II/INTERACTIVE COMPS        | 25. WMS LISTINGS                     |
| 8. TITLE XVI/INTERACTIVE COMPS       | 26. PC ACTION CONTROL SYSTEM         |
| 9. MASTER FILE QUERY                 | 27. PAYMENTS OUTSIDE TITLE II SYSTEM |
| 10. MACADE                           | 28. FUTURE USE                       |
| 11. APPOINTMENT/REFERRAL/LEADS       | 29. THIRD PARTY PAYMENT SYSTEM       |
| 12. EARNINGS MODERNIZATION           | 30. COMMON TICKLE                    |
| 13. INTEGRITY REVIEW                 | 31. FUTURE USE                       |
| 14. RSDHI DATA INPUTS                | 32. DISABILITY CONTROL FILE          |
| 15. SSI DATA INPUTS                  | 33. PRISON SYSTEM/FUGITIVE FELONS    |
| 16. ADMINISTRATIVE APPLICATIONS      | 34. NETWORK STATUS                   |
| 17. ODAR DATA INPUTS/QUERIES         | 35. UNVERIFIED PRISONER SYSTEM       |
| 18. NDDSS MASTER FILE MENU           | 99. RETURN                           |
|                                      |                                      |
|                                      |                                      |
|                                      |                                      |
|                                      |                                      |
| MB b                                 | 03/053                               |
| Connected to Host using LU V21A9320. | \\s27ADF4\4E21-LexC782 on Ne10:      |

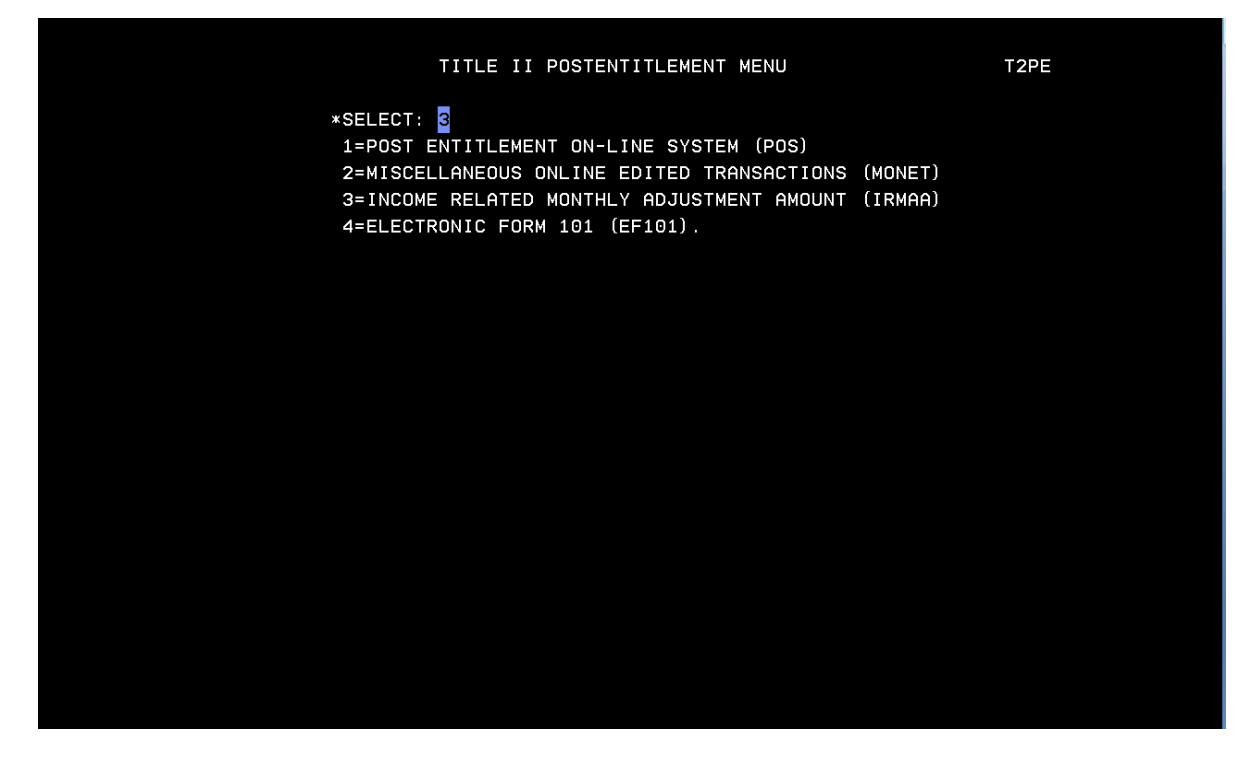

Select 1=MAIN MENU from the INCOME RELATED MONTHLY ADJUSTMENT AMOUNT (IRMAA) MENU.

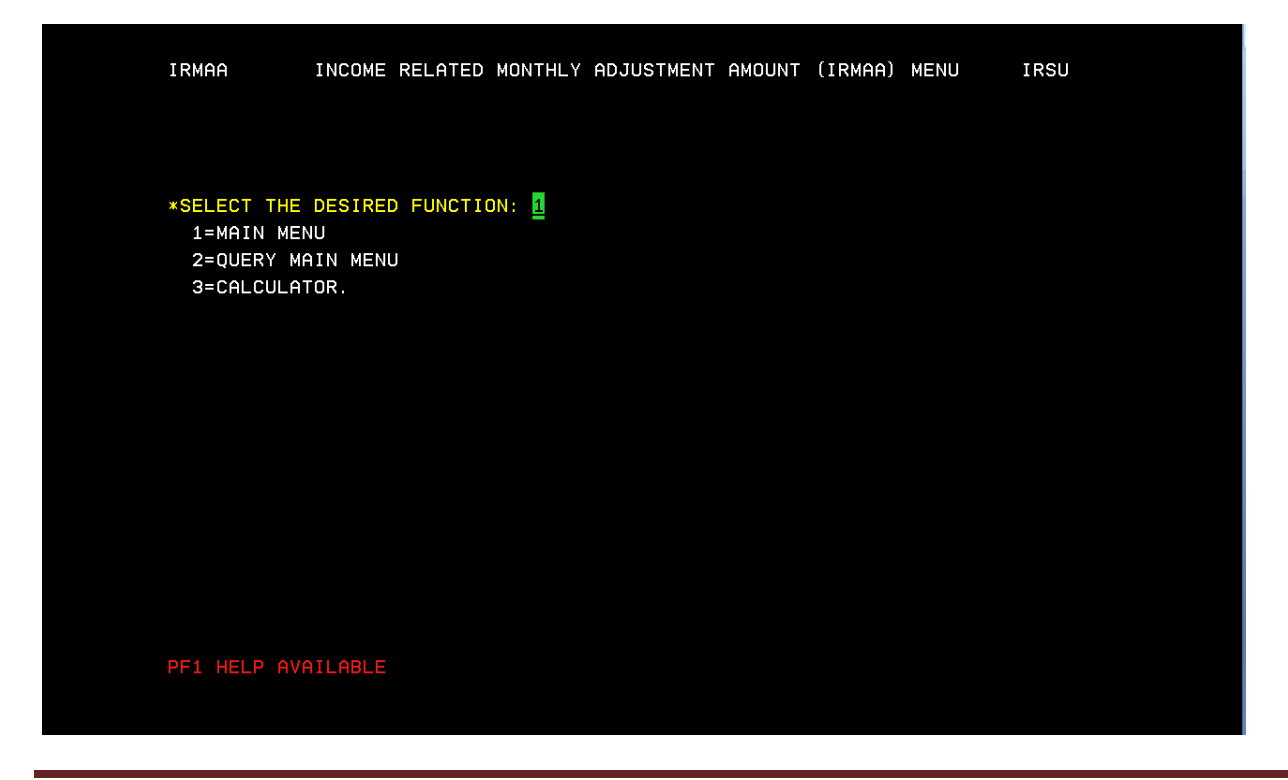

ORSIS/DMPT2S/MPB-IRMAA Online Screen Changes 11/2010 Analyst: C. Kendall Enter UNIT Code, BENEFICIARY SSN, 1=ESTABLISH, Premium Year, 1=LIFE CHANGING EVENT (for LCE changes that may result in a dismissal) or 3=MANUAL IRMAA ADJUSTMENT (will result in an increase or decrease of IRMAA amount). If LCE selection is made a "Tax Year" must be entered.

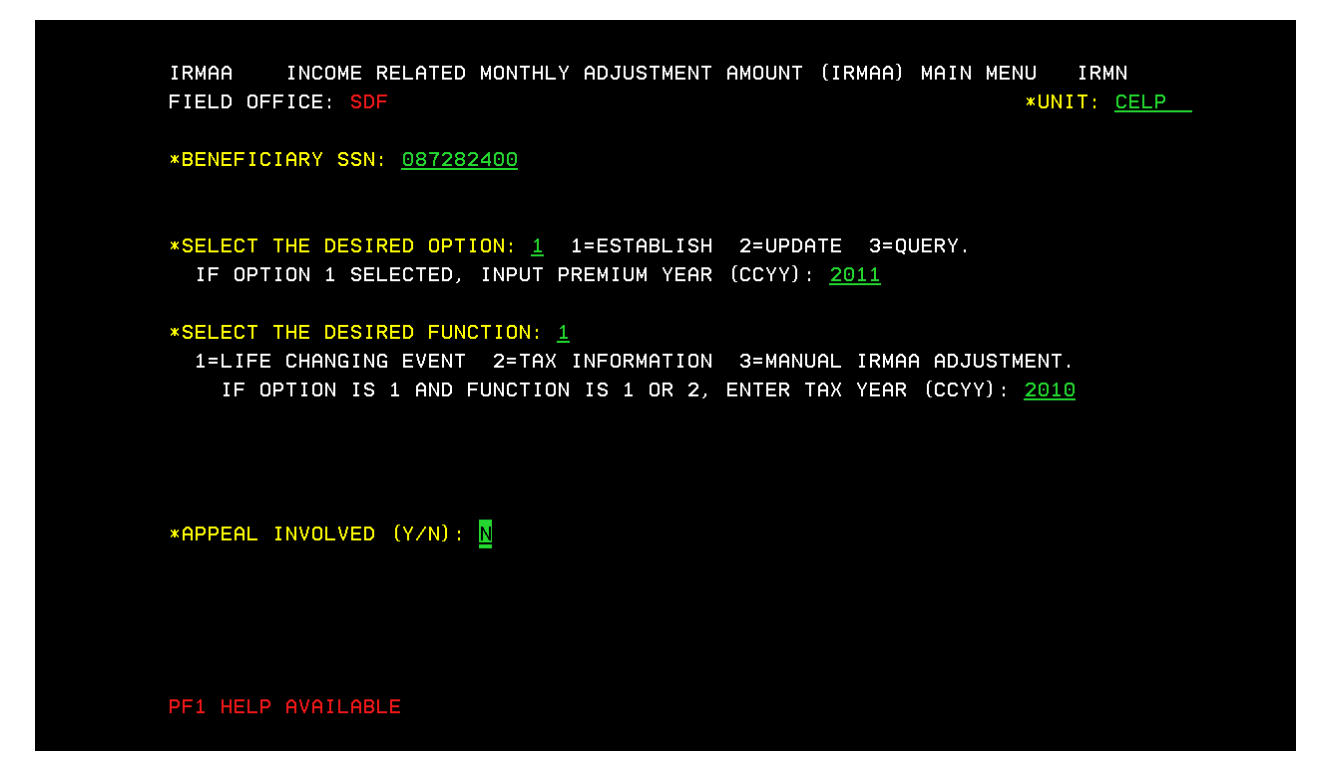

Select a LCE from the menu. Enter the "MMYYYY" of the event, and if proof has been attained. Enter

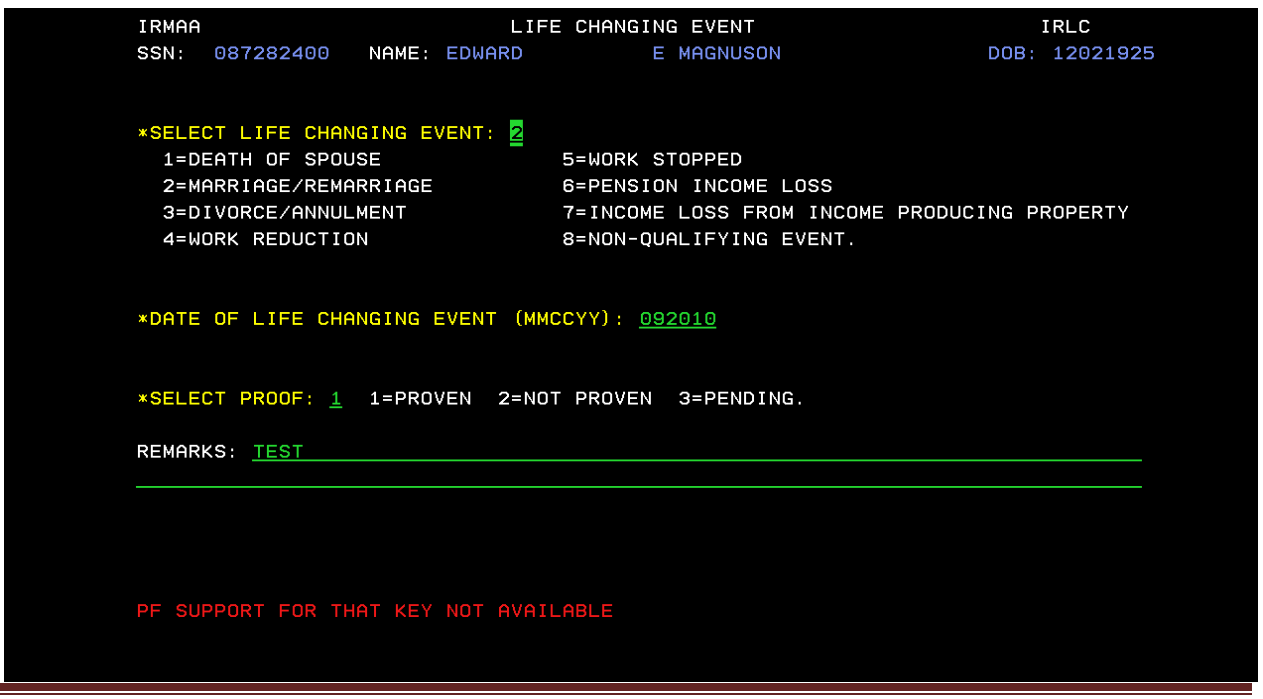

ORSIS/DMPT2S/MPB-IRMAA Online Screen Changes 11/2010 Analyst: C. Kendall

Enter a "Y/N" if Beneficiary or Representative Payee Attest that all information is true and correct. Enter

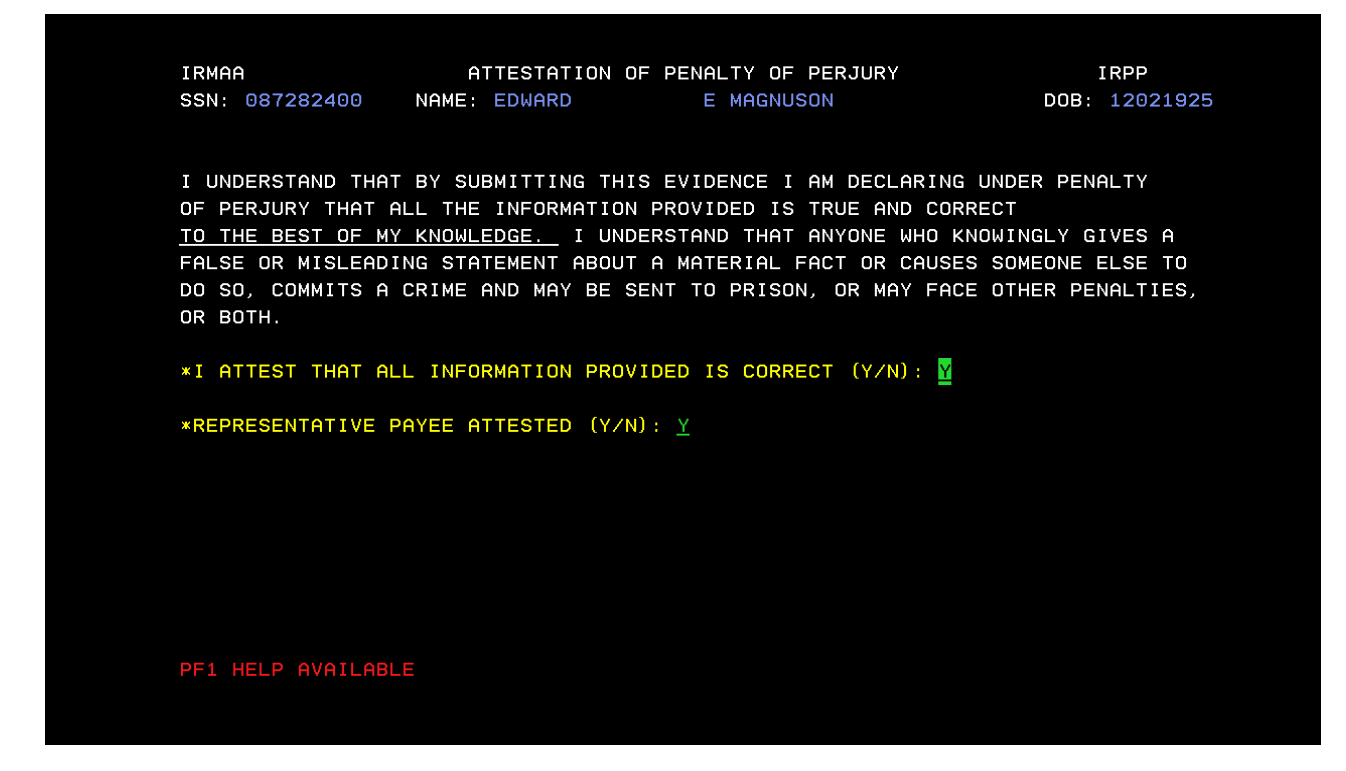

Enter the BENEFICIARY REPORT DATE, AGI, TEI, type of tax data submitted, FILING STATUS, and Proof of evidence. Enter

| *BENEFICIARY REPORT DATE (MMDDCCYY): 09172010         ADJUSTED GROSS INCOME:       600000.00       TAX EXEMPT INTEREST: 40000.         SELECT TYPE: 3         1=TAX RETURN       3=ESTIMATED TAX DATA       5=N0 TAX FILING REQUIRED         2=AMENDED TAX RETURN       4=IRS TAX CORRECTION DATA       6=IRS REPORTED DATA.         *SELECT FILING STATUS:       3         1=SINGLE       4=HEAD OF HOUSEHOLD         2=MARRIED FILING JOINTLY       5=QUALIFYING WIDOW/WIDOWER         3=MARRIED FILING SEPARATELY       6=MARRIED FILING SEPARATELY LIVING APART ALL YEAR |
|----------------------------------------------------------------------------------------------------|
| SELECT TYPE: 3<br>1=TAX RETURN 3=ESTIMATED TAX DATA 5=NO TAX FILING REQUIRED<br>2=AMENDED TAX RETURN 4=IRS TAX CORRECTION DATA 6=IRS REPORTED DATA.<br>*SELECT FILING STATUS: 3<br>1=SINGLE 4=HEAD OF HOUSEHOLD<br>2=MARRIED FILING JOINTLY 5=QUALIFYING WIDOW/WIDOWER<br>3=MARRIED FILING SEPARATELY 6=MARRIED FILING SEPARATELY LIVING APART ALL YEA                                                                                                    |
| *SELECT FILING STATUS: 3<br>1=SINGLE 4=HEAD OF HOUSEHOLD<br>2=MARRIED FILING JOINTLY 5=QUALIFYING WIDOW/WIDOWER<br>3=MARRIED FILING SEPARATELY 6=MARRIED FILING SEPARATELY LIVING APART ALL YEA                                                                                                    |
|                                                                                                    |
| *SELECT PROOF: <u>1</u> 1=PROVEN 2=NOT PROVEN 3=PENDING. GOOD CAUSE (Y/N):<br>REMARKS:                                                                                                    |

ORSIS/DMPT2S/MPB-IRMAA Online Screen Changes 11/2010 Analyst: C. Kendall

IRRE Screen displays prior and current IRMAA data and the new determination results. Enter a "Y" to process transaction to completion. Enter

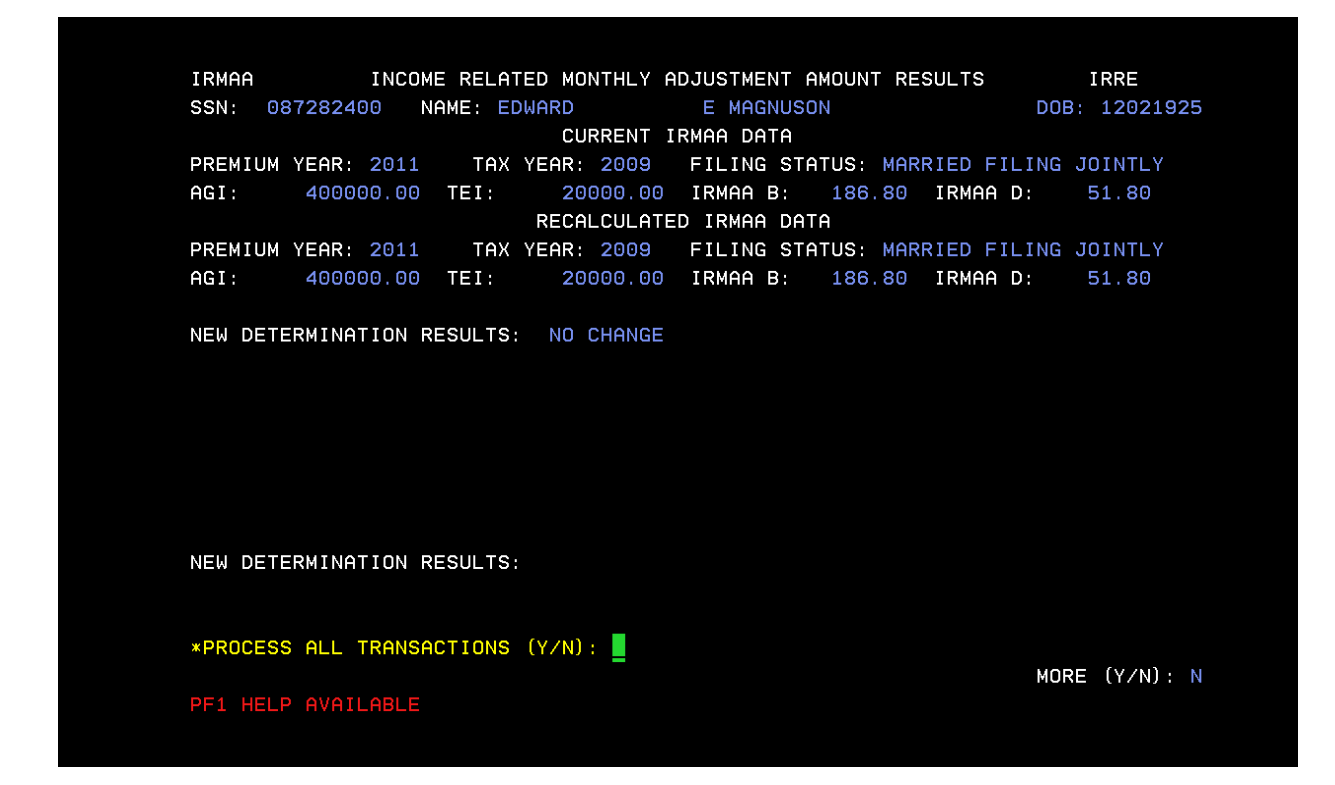

Determination results of "NO CHANGE" will result in a dismissal and the screen below will be displayed.

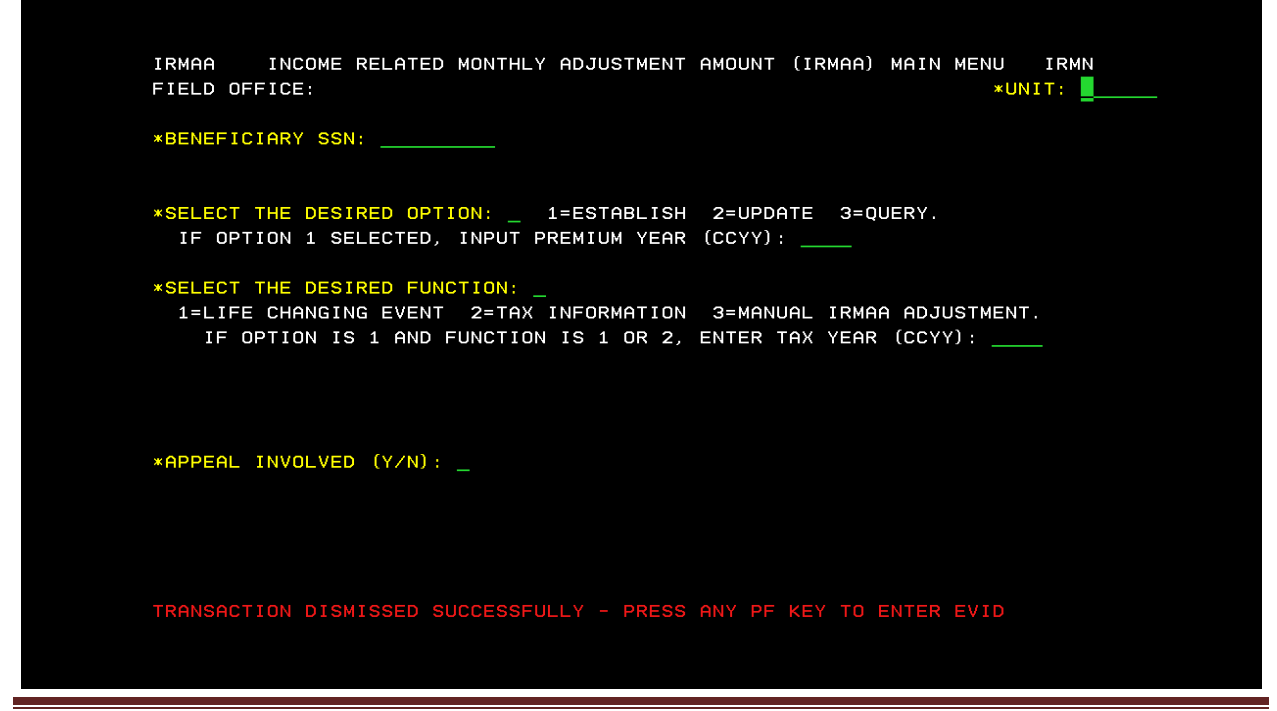

ORSIS/DMPT2S/MPB-IRMAA Online Screen Changes 11/2010 Analyst: C. Kendall

If transaction processed successfully, a new IRMAA determination will be displayed, and the following screens will appear:

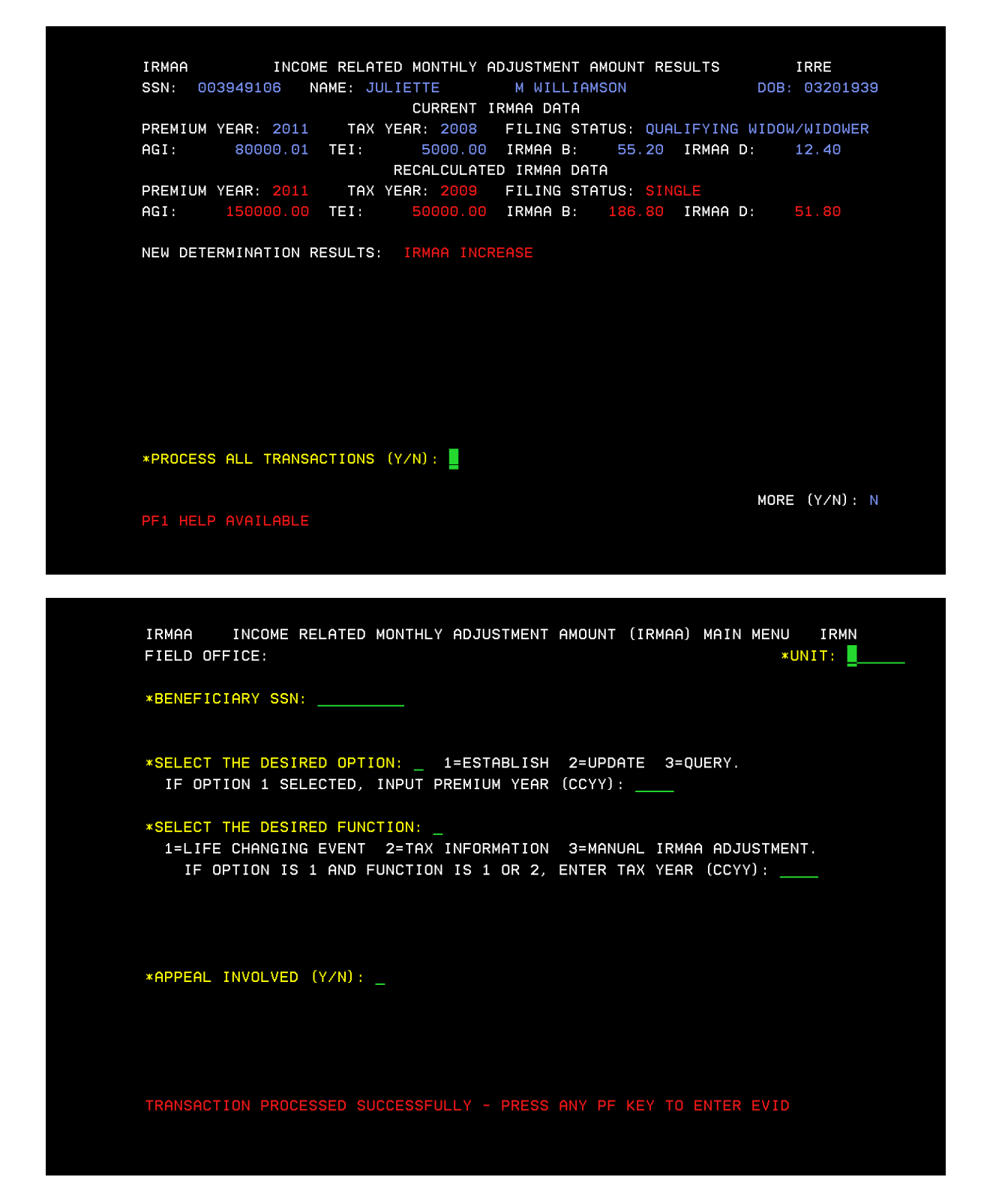

## Reference:

#### IRSU

| SELECT THE DESIRED FUNCTION: LAST UPDATED: 06/2006                                                  |
|----------------------------------------------------------------------------------------------------|
| DESCRIPTION:                                                                                        |
| SELECT FROM THE THREE OPTIONS, "MAIN MENU", "QUERY MAIN<br>MENU", OR "CALCULATOR."                  |
| VALUES: NUMERIC (1, 2, 3). THIS IS A MANDATORY FIELD.                                               |
| <ol> <li>MAIN MENU - SELECTING "MAIN MENU" WILL ALLOW THE USER TO:<br/>O ESTABLISH INPUT</li> </ol> |
| O UPDATE INPUT                                                                                      |
| - PENDING LIFE CHANGING EVENT (LCE) - (IRLP)                                                        |
| - PENDING TAX INFORMATION (IRTP)                                                                    |
| O QUERY INPUT                                                                                       |
| - LCE QUERY HISTORY (IRLQ)                                                                          |
| - TAX INFORMATION QUERY HISTORY (IRTQ)                                                              |
| <ol> <li>QUERY MAIN MENU - SELECTING "QUERY MAIN MENU" WILL ALLOW THE<br/>USER TO QUERY:</li> </ol> |
| O IRMAA PREMIUM YEAR QUERY                                                                          |
| O PREMIUM YEAR: QUERY, EVENT HISTORY, DISMISSALS                                                    |
| O DISMISSALS FOR NON-QUALIFYING EVENTS, NO PROOF,                                                   |
| PAGE 1 OF 2                                                                                         |
|                                                                                                    |
|                                                                                                    |
|                                                                                                    |

NO GOOD CAUSE A. CALCULATOR - SELECTING "CALCULATOR" WILL ALLOW THE USER TO COMPUTE THE IRMAA AMOUNT. REMEMBER, IRMAA IS ONLY A PART OF THE MEDICARE PART B PREMIUM. THE PART B. TENDARDER PREMIUM, PLUS A. B. CHENARGES, PLUS A. B. MENARGES, PLUS A. MEDICARE ADVANTAGE REDUCTION IN PREMIUM CREDITED, IF ANY. REFERENCES: POMS HI 01101.001.B, MSOM T2PE 008.002

| IRMAA INCOME RELATED        | MONTHLY ADJUSTMENT AMOUNT CALCULATOR IRCA                                                                |  |  |  |
|-----------------------------|----------------------------------------------------------------------------------------------------|--|--|--|
| BENEFICIARY TAX DATA        |                                                                                                    |  |  |  |
| *SELECT FILING STATUS:      | 4=HEAD OF HOUSEHOLD<br>5=QUALIFYING WIDOW/WIDOWER<br>′6=MARRIED FILING SEPARATELY LIVING APART ALL YEAR. |  |  |  |
| *PREMIUM YEAR (CCYY):       |                                                                                                    |  |  |  |
| ADJUSTED GROSS INCOME:      | TAX EXEMPT INTEREST:                                                                                     |  |  |  |
| CALCULATOR RESULTS          |                                                                                                    |  |  |  |
| FILING STATUS: P            | REMIUM YEAR (CCYY): MAGI:                                                                                |  |  |  |
| MODIFIED ADJUSTED GROSS INC | COME RANGE TO                                                                                            |  |  |  |
| IRMAA LEVEL: _ IRMAA:       |                                                                                                    |  |  |  |
| PF1 HELP AVAILABLE          |                                                                                                    |  |  |  |

## IRIA

| IRMAA MA                                                                                                    | NUAL IRMAA ADJUSTMENT                                                              | IRIA                                               |  |  |
|----------------------------------------------------------------------------------------------------|------------------------------------------------------------------------------------|----------------------------------------------------|--|--|
| SSN: NAME:                                                                                                    |                                                                                    | DOB: 10091923                                      |  |  |
| CURRENT IRMAA DATA<br>PREMIUM YEAR: 2007 TAX YEAR: 2005 FILING STATUS: QUALIFYING WIDOW/WIDOWER<br>AGI: 100000.01 TAX EXEMPT INTEREST: 100000.00 IRMAA AMOUNT: 67.90 |                                                                                    |                                                    |  |  |
| *BENEFICIARY REPORT DATE (MM<br>ADJUSTED GROSS INCOME: 50000                                                                                                    | MANUAL IRMAA INPUT<br>(DDCCYY): <u>11062006</u><br>).00 TAX EXEMPT :               | TAX YEAR (CCYY): 2005<br>INTEREST: <u>50000.00</u> |  |  |
| SELECT FILING STATUS: <u>5</u><br>1=SINGLE<br>2=MARRIED FILING JOINTLY<br>3=MARRIED FILING SEPARATELY                                                                | 4=HEAD OF HOUSEHOLD<br>5=QUALIFYING WIDOW/WIDOWER<br>6=MARRIED FILING SEPARATELY I | LIVING APART ALL YEAR.                             |  |  |
| PREMIUM YEAR: 2007<br>SELECT IRMAA AMOUNT: <u>1</u><br>0=NO IRMAA<br>1=LEVEL ONE 12.30                                                                               | 2=LEVEL TWO 30.90 4<br>3=LEVEL THREE 49.40                                         | 4=LEVEL FOUR 67.90                                 |  |  |
| PF1 HELP AVAILABLE                                                                                                    |                                                                                    |                                                    |  |  |

IRRE

| IRMAA<br>SSN:                      | INCOME RELATED MONTHLY ADJUSTMENT AMOUN<br>NAME:                                                                                                    | NT RESULTS                                                   | IRRE<br>DOB: 10091923                                |
|------------------------------------|----------------------------------------------------------------------------------------------------|--------------------------------------------------------------|------------------------------------------------------|
| PREMIUM<br>AGI:<br>PREMIUM<br>AGI: | CURRENT IRMAA DATAYEAR: 2007TAX YEAR: 2005FILING STATUS:100000.01TAX EXMP INTEREST:100000.00RECALCULATED IRMAA DATAYEAR: 2007TAX YEAR: 2005FILING STATUS:50000.00TAX EXMP INTEREST:50000.00 | : QUALIFYING<br>IRMAA AMOUNT<br>: QUALIFYING<br>IRMAA AMOUNT | WIDOW/WIDOWER<br>: 67.90<br>WIDOW/WIDOWER<br>: 12.30 |
|                                    |                                                                                                    |                                                              |                                                      |
| NEW DETE<br>*PROCESS               | ERMINATION RESULTS: IRMAA DECREASE ALL YEARS<br>SIRMAA ADJUSTMENT (Y/N):                                                                                                    |                                                              |                                                      |
| PF1 HELP                           | • AVAILABLE                                                                                                    |                                                              | MORE (Y/N): N                                        |